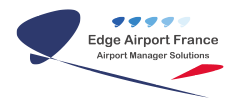

# **FiDS : FiDS Handler**

# **Edge Airport France**

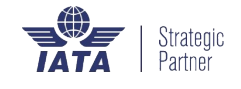

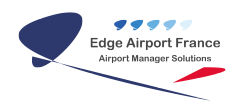

# Table des matières

| FiDS : FiDS Handler                                                  |       |
|----------------------------------------------------------------------|-------|
| Put                                                                  |       |
| Duc                                                                  |       |
| Cérer les égrans                                                     |       |
| Célectionner une zone d'affichage                                    |       |
| Selectionner une zone u anichage                                     |       |
|                                                                      |       |
| Allumer un ecran                                                     |       |
| Allumer tous les ecrans                                              |       |
| Redemarrer un ecran                                                  |       |
| Arreter un ecran                                                     |       |
| Arrêter tous les écrans                                              |       |
| Piloter les écrans                                                   |       |
| Ouvrir le panneau de contrôle d'un écran                             |       |
| Afficher du contenu sur un écran                                     |       |
| Pour un écran situé en zone : 1 - Bagage, 2 - Check In, 3 - Boarding |       |
| Effacer la liste des vols sélectionnés                               | ••••• |
| Modifier l'ordre des vols sélectionnés                               |       |
| Pour un écran situé dans les autres zones                            |       |
| Afficher du contenu supplémentaire                                   |       |
| Afficher des images                                                  |       |
| Afficher des messages                                                |       |
| Afficher des messages prédéfinis                                     |       |
| Afficher un message non prédéfini                                    |       |
| Remettre les paramètres d'origine                                    |       |
| Gérer les informations de vol                                        |       |
| Afficher le statut d'un vol                                          |       |
| Afficher une annulation                                              |       |
| Afficher un enregistrement clôturé                                   |       |
| Afficher un vol dérouté                                              |       |
| Afficher un vol en approche                                          |       |
| Afficher un enregistrement terminé                                   |       |
| Afficher l'atterrissage d'un avion                                   |       |
| Afficher l'ouverture d'un pré enregistrement                         |       |
| Afficher que l'avion est à l'heure                                   |       |
| Reporter un vol au lendemain sans changement d'horaire               |       |
| Afficher le retard d'un vol                                          |       |
| Modifier le statut d'un vol                                          |       |
| Avancer l'horaire d'un vol                                           |       |
| Changer l'heure d'enregistrement d'un vol                            |       |
| Modifier l'heure d'un vol                                            |       |
| Modifier un horaire nour cause de retard                             |       |
|                                                                      |       |
| Effacer les informations de vol                                      |       |
|                                                                      |       |
| age Airport France                                                   |       |

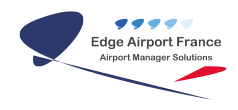

# **FiDS : FiDS Handler**

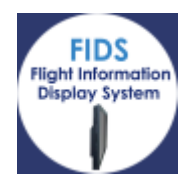

# Préambule

But

FIDS est l'abréviation de « Flight Information Display System» qui fait partie de la famille des systèmes opérationnels de la suite **Airport Manager**. L'application « FIDS\_Handler » est une application permettant aux utilisateurs d'effectuer les tâches suivantes :

- Contrôler les écrans.
- Piloter les écrans.
- Gérer le statut des vols.

## Description de l'interface utilisateur

L'interface utilisateur se présente comme le montre la figure ci-dessous :

|             | 21 010 10 1    |                        | 70       |                  | Corvected a      | N DAMAG         | htduo   | 105                                                                                                    |   |  |
|-------------|----------------|------------------------|----------|------------------|------------------|-----------------|---------|----------------------------------------------------------------------------------------------------|---|--|
| *           | - home let     | Zone 2                 | d 2 🖷    | ΧΞ               |                  |                 | 20      | ne 6                                                                                                    |   |  |
| Zone 1      | - Signing fact |                        |          |                  |                  |                 | -       | _                                                                                                    | - |  |
|             | - Annual       | Earler Description     | Area     | (D)              | HTMLINE          | Physical Sector | Photo 2 | Physical Strength Strength Str |   |  |
| Display Ltd | P              | View deskin 1          | Contin   | 0                | and the second   |                 | -       | -                                                                                                    | - |  |
|             | 1              | high sector backing to | rhedu    | 10000            | CT AND DR        | 10.124          | -       | -                                                                                                    | - |  |
|             | 1              | e singuidedhe 4        | chebe    | 0                | wells http       | 101 001         | -       | -                                                                                                    | - |  |
| CTINE CON   | 1              | Driver-dedrep 1        | Celler   | 0                | undle method him |                 |         |                                                                                                    |   |  |
| _           | 2              | 6 describer la fil     | Owite    | 0                | unity plant him  |                 | -       | -                                                                                                    | - |  |
|             | 1.0            | 7 dear-deak in 7       | Orection | Concerned in the | OL INFINE        | 14.901          |         |                                                                                                    | - |  |
|             |                | 6 Aren ded in 6        | Checkin  | 0                | valle_metex.htm  |                 |         |                                                                                                    | - |  |
|             | 1              | 1 April 2010           | checken  | 0                | wells_clock.Mm   |                 |         |                                                                                                    |   |  |
|             | 1              | 10 Haran dealers 10    | Cealer   | 0                | wells.htm        |                 |         |                                                                                                    |   |  |
| Off New     | 1 .            | 11 de archestrin 11    | Oracitie | 0                | wile pairs him   |                 |         |                                                                                                    |   |  |
|             | P (1)          | 12 dear-check in 12    | Orackin  | 0                | valle_plock.htm  |                 |         |                                                                                                    |   |  |
|             | E 11           | 10 Ameniched-In 15     | Checkin  | 0                | vale.htm         |                 |         |                                                                                                    |   |  |

Zone 1 : Raccourcis clavier

- F5 : Display List
- F6 : Flight List

Zone 2 :

- Display list = liste des écrans
- Display Flight = liste des vols
- Trace (historique des principaux évènements gérés par le programme)

#### Zone 3 :

- Copy into clipboard = Copier dans le presse papier
- Preview = Aperçu avant impression
- Print = Imprimer
- Settings = paramètres d'impression
- Design Report

Zone 4 : Barre verticale des zones d'affichage.

Zone 5 : Liste des écrans dans la zone d'affichage choisie.

Zone 6 : Bouton Aide

# Gérer les écrans

• Cliquer sur Display List ou sur la touche F5 du clavier pour afficher la liste des écrans.

## Sélectionner une zone d'affichage

• Cliquer sur l'onglet correspondant situé sur la barre verticale des zones d'affichage.

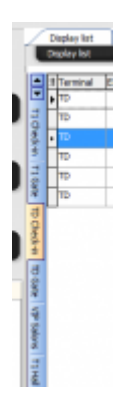

• Les écrans affectés à cette zone s'affichent sur la partie droite de l'écran.

| 1 | Terminal | Ecran | Description          | Area        | Mode     | HTML File        | Flight 1 |
|---|----------|-------|----------------------|-------------|----------|------------------|----------|
| , | π        | 101   | Banque 01 Domestique | TD Check-in | Check-in | CK_alifights.htm | VT0439   |
| ſ | TD       | 102   | Banque 02 Domestique | TD Check-in | Check-in | CK_alflights.htm | VT0334   |
| • | то       | 103   | Banque 03 Domestique | TD Check-In | Check-in | CK_alifights.htm | VT0334   |
|   | TD       | 104   | Banque 04 Domestique | TD Check-in | Check-in | CK_alfights.htm  | VT0503   |
|   | то       | 105   | Banque 05 Domestique | TD Check-in | Check-in | CK_alflights.htm | VT0402   |
|   | TD       | 106   | Banque 06 Domestique | TD Check-in | Check-in | CK_alfights.htm  | VT0832   |

La liste des écrans affiche toujours le dernier mode d'affichage dans lequel ils étaient avant d'être éteints.

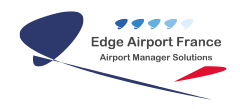

# Changer l'état d'un écran

- Faire un clic droit sur l'écran concerné.
- Un menu contextuel s'affiche.

| TD Check-in                                      | Check-in                                          | CK_allflights.ł |
|--------------------------------------------------|---------------------------------------------------|-----------------|
| TD Check-<br>TD Check-<br>TD Check-<br>TD Check- | Multi-display con<br>Refresh<br>View Display      | htrol           |
|                                                  | Start<br>Reboot<br>ShutDown<br>Start all displays |                 |
|                                                  | Shutdown all disp                                 | olays           |

### Allumer un écran

- Cliquer sur Start dans le menu contextuel.
  - L'écran s'allume au bout de quelques instants.

#### Allumer tous les écrans

Cliquer sur Start all displays dans le menu contextuel.
TOUS les écrans de TOUTES les zones s'allument.

#### Redémarrer un écran

Cliquer sur Reboot dans le menu contextuel.
L'écran va s'arrêter puis redémarrer automatiquement.

#### Arrêter un écran

Cliquer sur ShutDown dans le menu contextuel.
L'écran va s'éteindre automatiquement au bout de quelques instants.

#### Arrêter tous les écrans

- Cliquer sur ShutDown all displays dans le menu contextuel.
  - TOUS les écrans de TOUTES les zones vont s'éteindre automatiquement au bout de quelques instants.

# **Piloter les écrans**

## Ouvrir le panneau de contrôle d'un écran

| S FIDS - Display Control | Panel                                                     | -                      |          | _                        |               | -        |              |            |                          |          |      | 0    | E 🗙          |
|--------------------------|-----------------------------------------------------------|------------------------|----------|--------------------------|---------------|----------|--------------|------------|--------------------------|----------|------|------|--------------|
| 30 Gate 30<br>Zone 1     | Internationnal                                            | Zono d                 |          | Departur                 | e flights     |          |              |            |                          | F        | 8 OK |      |              |
| O g Valle                | GT_svol.htm<br>GT_svol.got.htm                            | Zone 4                 |          | Flight li                | e mgrita<br>k |          |              |            |                          |          |      |      |              |
| Lange 1 Degages          | GT_svol_right_htm<br>GT_svol_right_pot.htm<br>GT_Svol_htm | 1 TND                  | es       | Date                     | H. Polyue     | VelID    | Vol No.      | IATA       | Adressort                | OK Class | Gate | Time | Fight Info 4 |
| Checkin 2 Checkin        | GT_3vois.htm<br>GT_allfights.htm                          | 2 TN8                  |          | 21/06/2012               | 16:40         | VT       | 465          | 808        | BORA BORA                |          |      |      |              |
| Bearding 2 Boarding      | GT_deporane.htm                                           | 3                      |          | 21/06/2012               | 17:05         | VT       | 318          | RFP        | RALATEA                  |          |      |      |              |
| Arrival List             | Zone 2                                                    |                        | _        | 21/06/2012<br>21/06/2012 | 22:00         | TN<br>TN | 8            | LAX        | LOS ANGELES Zone 3       |          |      |      |              |
| E Departure List         | 1.0110 2                                                  | P4 fight r             | eset     | 22/06/2012<br>22/06/2012 | 01:20         | NZ<br>TN | 41<br>78     | AKL<br>NRT | AUCKLAND<br>TOKYO NARITA |          |      |      |              |
| Sequence & Sequence      |                                                           |                        |          | 22/06/2012<br>22/06/2012 | 06:00         | VT<br>VT | 0822<br>0923 | AUQ        | ATUONA.<br>RURUTU        |          |      |      |              |
| Other Z Autres           |                                                           |                        | - 1      | 22/06/2012               | 06:30         | AF<br>   | 77           | CDG        | PARIS-CDG                |          |      |      | -            |
|                          |                                                           |                        | _        | 1                        |               | _        | _            |            |                          | _        |      | _    | Þ            |
| Zone 5                   | Qame                                                      |                        | •        | ⊳- <b>_</b> } ज          |               | Li       | AS 1000 No.  |            |                          |          |      |      |              |
| Vdéo                     |                                                           | Bedgrou                | nd image |                          |               |          | THT-gris_    | Kanc.jpg   | THT-Standard.jpg         |          |      |      |              |
| V/192 198-196-100        | Disperana                                                 | THT-Standa             | rajpg    |                          |               |          |              |            | Zone B                   |          |      |      |              |
| F9 Pre-defined message   |                                                           |                        |          |                          |               |          |              |            | 2010-0                   |          |      |      |              |
| 1                        | Messages à d                                              | Huser sur Nicrien (166 | Reset    |                          |               |          |              |            |                          |          |      |      |              |
| 2                        |                                                           |                        |          |                          |               |          |              |            |                          |          |      |      |              |
| 3                        |                                                           |                        |          |                          |               |          |              |            |                          |          |      |      |              |

• Double cliquer sur l'écran à piloter pour ouvrir le panneau de contrôle.

- Zone 1 : Mode d'affichage
- Zone 2 : Modèle à utiliser
- Zone 3 : Liste des vols
- Zone 4 : Liste des vols sélectionnés
- Zone 5 : Panneau de gestion des compléments d'affichage
- Zone 6 : Répertoire d'images d'arrière-plan

## Afficher du contenu sur un écran

#### Pour un écran situé en zone : 1 - Bagage, 2 - Check In, 3 - Boarding

- Cliquer sur la zone dans laquelle se trouve l'écran (zone 1).
- Un liseré bleu apparaît à gauche de la zone sélectionnée.
- Cliquer sur le modèle à afficher (zone 2).
- Double cliquer sur le vol concerné dans la liste des vols (zone 3).
- Il s'affiche automatiquement dans la liste des vols sélectionnés (zone 4).

Vous pouvez ajouter d'autres vols si nécessaire.

• Cliquer sur 0k ou appuyer sur la touche F8 du clavier pour valider.

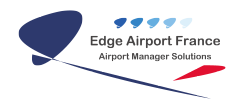

#### Effacer la liste des vols sélectionnés

• Cliquer sur Flight Reset ou sur la touche F4 du clavier pour effacer la liste des vols sélectionnés.

#### Modifier l'ordre des vols sélectionnés

- Cliquer sur le vol sélectionné.
- Le déplacer tout en maintenant la pression sur le bouton gauche de la souris.
- Relâcher la souris quand le vol est à l'endroit voulu.

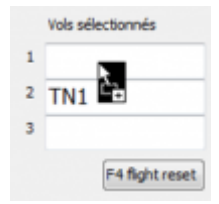

#### Pour un écran situé dans les autres zones

- Cliquer sur la zone dans laquelle se trouve l'écran (zone 1).
- Un liseré bleu apparaît à gauche de la zone sélectionnée.
- Cliquer sur le modèle à afficher (zone 2).
- Cliquer sur 0k ou appuyer sur la touche F8 du clavier pour valider.

## Afficher du contenu supplémentaire

#### Afficher des images

• Cliquer sur le modèle à afficher (zone 2).

| Ros-           | <b>Display Control</b>  | Panel                                           | - | _                 | _           |           |       |         |             |                   |       |      | -    | 8 - X     |
|----------------|-------------------------|-------------------------------------------------|---|-------------------|-------------|-----------|-------|---------|-------------|-------------------|-------|------|------|-----------|
| 30             | Gate 30                 | Internationnal                                  |   |                   | _           |           |       |         |             |                   | _     | 8.06 | _    |           |
|                |                         | Halfes                                          |   |                   | Departur    | e flighta |       |         |             |                   |       | v    |      |           |
| 0              | g valu                  | GT_3xd.Mm<br>GT_3xd.ppt.htm<br>GT_3xd_right.htm |   | Vals selectorists | Fights      | M.        |       |         |             |                   |       |      |      |           |
|                | 1 Reprotes              | 07_2104_761                                     | 1 | TN2               | Date        | H. Phivus | Yel D | Yel No. | <b>JATA</b> | Alroport          | OCOsm | Gata | Time | April 146 |
| Check in       | 2 Check-te              | ST_3-OLTON<br>ST_alficits.htm                   | 2 | TNB               | 21/06/2012  | 36:40     | ٧E    | 465     | 808         | BORA BORA         |       |      |      |           |
|                |                         | GT_deporane.htm                                 |   |                   | 21/06/2013  | 36-90     | VT    | 404     | 808         | BORA BORA         |       |      |      |           |
| Section 2      | 2 Boarding              |                                                 | 3 |                   | 32(06)20:33 | 17.05     | VT    | 218     | RFP         | RAENTER           | _     |      |      |           |
|                | -                       |                                                 |   |                   | 21/06/2012  | 22:80     | TN    | 2       | LAI         | LOS ANGELES       |       |      |      |           |
| 2 B B B        | § AnivelUpt             |                                                 |   |                   | 21/06/2012  | 23:59     | TN    | 8       | LAN         | LOS ANGELES       |       |      |      |           |
|                | _                       |                                                 |   | Pre regrit resert | 25/06/30.13 | 81.30     | PKT . | 40      | 441.        | AJOLAND           |       |      |      | _         |
| <b>1</b> 1 1 1 | 5 Departure List        |                                                 |   |                   | 22/06/2012  | #3.30     | TN    | 79      | NRT         | TOROTO NARJEA     |       |      |      |           |
|                |                         |                                                 |   |                   | 22/06/20:12 | 06:00     | VE.   | 0822    | AUQ         | ATUCHA            |       |      |      |           |
| Segures        | § Sequence              |                                                 |   |                   | 22/06/2012  | Mx15      | VE    | 0923    | RUR.        | RURUTU            |       |      |      |           |
|                |                         |                                                 |   |                   | 22(06/2013  | 06-30     | AP .  | 77      | CDG         | PARIS-COE         |       |      |      | -         |
| 08.0           | 2 A.010                 |                                                 |   |                   | 10004/0017  | 106-105   | VP.   | 0.546   | MAL         | MARTY             |       |      |      | •         |
|                |                         | Dacce                                           |   |                   | > 🔒 दर      |           | Π     |         |             | Excess?           |       |      |      |           |
| 1044           |                         |                                                 |   | Sadground image   |             |           | 1.3   | Marin P | incr in     | ToT Standard Inc. | •     |      |      |           |
| V.             | 908, 168, 198, 199, 199 | 7.4                                             | T | HT-Standard.jpg   |             |           | L .   |         |             | in an analys      |       |      |      |           |
|                |                         | Deperane                                        |   |                   |             |           |       |         |             |                   |       |      |      |           |
| P9.8           | e-defined message       | Managara à del                                  | - | Witten (Malassa)  |             |           |       |         |             |                   |       |      |      |           |
| 1              |                         | Consequence of the local                        |   | (Particular)      |             |           |       |         |             |                   |       |      |      |           |
|                |                         |                                                 |   |                   |             |           |       |         |             |                   |       |      |      |           |
| -              |                         |                                                 | _ |                   |             |           |       |         |             |                   |       |      |      |           |
| 3              |                         |                                                 |   |                   |             |           |       |         |             |                   |       |      |      |           |
|                |                         |                                                 |   |                   |             |           | J     |         |             |                   |       | _    |      |           |
|                |                         |                                                 |   |                   |             |           |       |         |             |                   |       |      |      |           |

- Dans notre exemple, les images de fond disponibles s'affichent dans le dossier CK (zone 6).
- Double cliquer sur l'image à afficher.
- Elle se place dans Background Image.

• Cliquer sur Valider ou sur la touche F8 du clavier pour valider les changements.

#### Afficher des messages

#### Afficher des messages prédéfinis

Cliquer sur le bouton Pre-defined messages ou sur la touche F9 du clavier.
La liste des messages prédéfinis s'ouvre dans une nouvelle fenêtre.

| MesageLine1 MesageLine2 MesageLine2 Interest Line2 Interest Line2 | Libelle Me | Management in a film of the second in a film |                |                                         |             |
|----------------------------------------------------------------------------------------------------|------------|----------------------------------------------|----------------|-----------------------------------------|-------------|
| er rako 3344 DE Lavre 23444<br>SED4 Alimpot de Put Centil BOH VOVACE                                                                                                    |            | entrale rue : entrale rue r                  | Message Line 3 | Internel Line 1: Internet Line 2: Inter | enel Line 3 |
| SED4. Adrepot de Part Centil BON VOYAGE                                                                                                    |            |                                              |                |                                         |             |
|                                                                                                    | A50        | ASED4A Asimpot de Port Ge                    | 304YOV HOB     |                                         |             |
|                                                                                                    |            |                                              |                |                                         |             |
|                                                                                                    |            |                                              |                |                                         |             |
|                                                                                                    |            |                                              |                |                                         |             |

#### Sélectionner un message prédéfini

- Cliquer sur le message prédéfini.
- Cliquer sur Enregistrer ou appuyer sur la touche F8 du clavier.

#### Ajouter un nouveau message prédéfini

- Cliquer sur Ajouter ou sur la touche F2 du clavier
- Une nouvelle ligne s'ajoute au tableau.
- Remplir les différents champs.
- Cliquer sur Enregistrer ou appuyer sur la touche F8 du clavier.

#### Effacer un message prédéfini

- Cliquer sur le message à effacer.
- Cliquer sur Supprimer ou appuyer sur la touche F4 du clavier.
- Cliquer sur Enregistrer ou appuyer sur la touche F8 du clavier.

#### Afficher un message non prédéfini

#### Vous pouvez afficher de 1 à 3 messages non prédéfinis.

- Ecrire le message directement dans les zones 1 à 3 (à remplir dans cet ordre).
- Cliquer sur Enregistrer ou appuyer sur la touche F8 du clavier.

#### Remettre les paramètres d'origine

• Cliquer sur le bouton Reset ou sur la touche F6 du clavier.

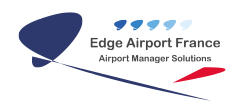

• Cliquer sur Enregistrer ou appuyer sur la touche F8 du clavier.

# Gérer les informations de vol

• Cliquer sur Flight List ou appuyer sur la touche F6 du clavier pour afficher la liste des vols (zone 1).

| 061229       | IT . | 27 illes juur de l'a | mie      |      |          |           |            |                                                                                                    | correctedo    | 1 10                                                                                                    | Versel 204.00<br>LIN.10.21 Tatabase pop                                                                                                    |           |    |
|--------------|------|----------------------|----------|------|----------|-----------|------------|----------------------------------------------------------------------------------------------------|---------------|----------------------------------------------------------------------------------------------------|----------------------------------------------------------------------------------------------------|-----------|----|
| 4            |      |                      |          |      | c        | b   ,     | ρ,         | 8 X E                                                                                                    | Giation Subre | et 10                                                                                                    |                                                                                                    |           |    |
|              | í    | Digity Int. /        | презы    |      | Taxa .   |           |            | _                                                                                                    | _             |                                                                                                    |                                                                                                    |           |    |
|              |      | POste lucate         | elvalar. | -    | PLANC, 1 | VO NO     | LAT:       | Asingport                                                                                                    | CX open       | 0.00                                                                                                    | e of Open Porte Hight Shareaton                                                                                                    | h, lacale | 80 |
| _            |      | m/t1/2017            | T        | 31   | 18 125   | 173       | 189        | LINKOVILLE                                                                                                    |               | 06.00                                                                                                    | 08.38                                                                                                    | 7         | 20 |
| Shipley Unit | - A  | 88/61/2017           |          | 66   | MPG 301  | 201       | 189        | COMPACIE                                                                                                    |               | 08438                                                                                                    | 06-00                                                                                                    |           |    |
|              | - 1  | 868120012            |          |      |          | <b>11</b> | 1.50       | UNCALE                                                                                                    |               |                                                                                                    | 66-29                                                                                                    |           | 3  |
|              | A    | 06/01/2017           |          | 38   | 18 126   | 128       | LBY        | LINARYOLLE                                                                                                    |               | 07.08                                                                                                    | 01.28                                                                                                    | 9         | 20 |
|              | - P. | BB/61/2017           | 80       | 66   | 18127    | 127       | 184        | CONFICLE                                                                                                    |               | 08-38                                                                                                    | 08-00                                                                                                    | 10        |    |
| PEQNECULE    | - 0  | M/EL/2012            | 80       | - 00 | MU CL    | 81        | GAR        | GAMEA                                                                                                    |               | 00:38                                                                                                    | 08:00                                                                                                    | 10        |    |
|              | - A. | 08/01/2017           | 12       | 00   | HLU C2   | 12        | GAK        | DAHBA                                                                                                    |               | 10.38                                                                                                    | 10.00                                                                                                    | 12        |    |
|              | 0    | 36(61/0017           | 13       | 34   | 14.4 63  | 43        | <b>CAK</b> | CAMEA                                                                                                    |               | 1248                                                                                                    | 11:00                                                                                                    | 13        | 34 |
|              | _ ^  | 36/01/2017           | 15       | 00   | 811.04   | 14        | GAR        | SAMBA                                                                                                    |               | 12:38                                                                                                    | 13:00                                                                                                    | 15        |    |
|              | 12   | 08/61/2017           | 16       | 11   | MAG 212  | 102       | LBY        | CORPULA                                                                                                    |               | 18cm                                                                                                    | 14.00                                                                                                    | 18        | 11 |
|              |      | HK/61/9917           | 12       | - 00 | MPG 195  | 985       | 1.54       | CBREVILLE                                                                                                    |               | 15(3)                                                                                                    | 15:00                                                                                                    | 12        |    |
|              | A    | 36/01/2017           | LP.      | 11   | 18 128   | 138       | LBY        | LIREVILLE                                                                                                    |               | 15049                                                                                                    | 13:25                                                                                                    | 17        | n  |
| QNH Neru     | 0    | 08/61/2017           | 17       | 31   | MAG 306  | 204       | LEV        | CERTIFICATE                                                                                                    |               | 18-88                                                                                                    | 18:08                                                                                                    | 17        | 31 |
|              | 0    | H6812012             | 10       | м    | 10.241   | 311       | 1.54       | LIBREVILLE                                                                                                    |               | 12188                                                                                                    | 15:38                                                                                                    | 10        | 34 |
|              | 1    | 06/01/2017           | 10       | 30   | 18 135   | 10        | 189        | CRANNELLE                                                                                                    | _             | 10.20                                                                                                    | 17.50                                                                                                    | 10        | 30 |
|              | 2    | sejec. (201.7        | 20       |      | 10100    | 124       | 100        | CONTRACTOR OF THE OWNER OF THE OWNER OWNER OWNER                                                                                                    | _             | 10.45                                                                                                    | 10-28                                                                                                    | 20        |    |
|              |      | MALV017              | n        |      | 10 212   | 311       | 129        | LINEVILLE                                                                                                    |               | 10.08                                                                                                    | 10.20                                                                                                    | 10        |    |
|              | 2    | 8.961/2017           |          | 38   | 10120    | 100       | 100        | CONTRACTO                                                                                                    | _             | Concession of the local division of the local division of the loca | CRUB                                                                                                    |           |    |
|              | 10   | 10000                | - 1      |      |          | -         | 100        | LONG VALUE                                                                                                    | _             | -                                                                                                    |                                                                                                    |           |    |
|              | 0    | A.VCL/2017           | -        | - 21 | 10110    | 100       | 100        | LINEVELLE                                                                                                    | _             | 100.00                                                                                                    | 00.00                                                                                                    |           |    |
|              |      | 1741/2017            |          | - 20 | 10.100   | 100       | 100        | CROSSES AND AND AND AND AND AND AND AND AND AND                                                                                                    | _             | 10.00                                                                                                    | 00.00                                                                                                    |           |    |
|              | 0    | 10000                | 10       |      | 10127    | 107       | 100        | LINK WALL                                                                                                    | _             | -                                                                                                    |                                                                                                    | 10        | -  |
|              | 2    | R.VCL/2017           | 10       | 00   | 10.00    | -         | - AR       | SAMEA .                                                                                                    | _             | 10.00                                                                                                    | CH. SO                                                                                                    | 10        |    |
|              | 1.0  | arges/2017           | 12       | 66   | Mar 62   | -         | -          | and and a second second |               | 10.00                                                                                                    | average and a second second se | 12        |    |

- Faire un clic droit sur le vol concerné.
  - Un menu contextuel s'ouvre.

| AD | PDate locale | Ninue loc | m  | Flight_1 | Vol No | <b>JATA</b> | Airoport     | CK open       | CK Close  | GT Open | Porte | Flight Information | h. locale | an  |
|----|--------------|-----------|----|----------|--------|-------------|--------------|---------------|-----------|---------|-------|--------------------|-----------|-----|
| p  | 06/02/2017   | 7         | 30 | 18 125   | 125    | LEV         | LIBREVILLE   |               | 06-00     | 05:30   |       |                    | 7         | 30  |
| ٨. | 06/02/2017   | 8         | 00 | NRG 301  | 181    | LEV         | LINRYILLE    |               | 06:30     | 06:00   |       |                    |           | ¢   |
| b  | 06/02/2017   | 8         | 30 | NRG 102  | 182    | LEV         | LIBREVILLE   |               | 06:50     | 06:30   |       |                    | 8         | 20  |
| Α. |              |           |    |          |        |             | LIBREVILLE   |               | 37-53     | 62-36   | _     |                    |           | 30  |
| D  | 06/02/2017   | 50        | 00 | LØ 127   | 127    | LEV         | LIBREVILLE A | outer infor   | mation d  | e vel   |       |                    | 10        | 0   |
| D. | 06/02/2017   | 30        | 00 | HEU 01   | 01     | GAIL        | GAMBA EF     | facer inform  | nation de | t vel   |       |                    | 50        | 0   |
| A. | 06/02/2017   | 12        | 00 | HLU 02   | 02     | GAIL        | GAMBA        |               |           |         |       |                    | 12        | 0   |
| p  | 06/02/2017   | 13        | 30 | HEU 03   | 03     | GAX         | GAMBA        | Tecter une    | ressource |         |       |                    | 13        | 30  |
| ۵. | 06/02/2017   | 25        | 00 | HELU D4  | 04     | GAE         | GAMBA V.     | ilider le vel |           |         |       |                    | 15        | o   |
| þ  | 06/02/2017   | 36        | 55 | NRS 152  | 152    | LEV         | LIBREVILLE   |               | 868       | 14030   | _     |                    | 26        | \$5 |
| A. | 06/02/2017   | 17        | 60 | NRG 105  | 185    | LEV         | LIRADVILLE   |               | 25:30     | 15:00   |       |                    | 17        | 0   |
| A  | 06/02/2017   | 17        | 15 | 18 128   | 120    | LEV         | LIPREVILLE   |               | 15:45     | 15:15   |       |                    | 17        | 15  |
| D  | 06/02/2017   | 17        | 25 | NRG 305  | 196    | LEV         | LIBREVILLE   |               | 15:55     | 15:25   |       |                    | 17        | 25  |
| p  | 06/02/2017   | 18        | 30 | 18 311   | 311    | LEV         | LIBREVILLE   |               | 17:00     | 15:30   |       |                    | 18        | 30  |
| А, | 06/02/2017   | 19        | 50 | 1.8 138  | 135    | LEV         | LIBREVILLE   |               | 38(20     | 17/50   |       |                    | 19        | 50  |

- Cliquer sur Ajouter information de vol.
  - Un menu contenant les tâches effectuables s'ouvre.

| Liste des choix possibles Avancé à ::HR Début de l'enregistrement à ::HDE Début de l'enregistrement à ::HDE Dérouté En approche Enregistrement fermé Extiné à ::HR Posé Phéru à l'heure Reporté à demain Retardé Retardé à ::HR |
|----------------------------------------------------------------------------------------------------|
| Cliquez 2 fois sur fenregistrement à sélectionner.                                                                                                    |

# Afficher le statut d'un vol

#### Afficher une annulation

• Double cliquer sur Annulé dans le menu contextuel.

#### Afficher un enregistrement clôturé

• Double cliquer sur Cloturé.

### Afficher un vol dérouté

• Double cliquer sur Dérouté.

#### Afficher un vol en approche

• Double cliquer sur En approche.

#### Afficher un enregistrement terminé

• Double cliquer sur Enregistrement fermé.

#### Afficher l'atterrissage d'un avion

• Double cliquer sur Posé.

#### Afficher l'ouverture d'un pré enregistrement

• Double cliquer sur Pré enregistrement.

#### Afficher que l'avion est à l'heure

• Double cliquer sur Prévu à l'heure.

#### Reporter un vol au lendemain sans changement d'horaire

• Double cliquer sur Reporté à demain.

#### Afficher le retard d'un vol

• Double cliquer sur Retardé.

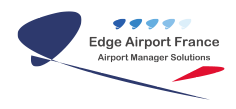

## Modifier le statut d'un vol

#### Avancer l'horaire d'un vol

- Double cliquer sur Avancé à :: HR.
  - Un menu s'ouvre vous demandant d'entrer le nouvel horaire.

| LIDKEVILLE              |
|-------------------------|
| Heure recalée           |
| Valider l'heure recalée |
| 8:20                    |
| OK Annuler              |

- Entrer la nouvelle heure sous le format hh :mm
- Cliquer sur OK pour valider.

#### Changer l'heure d'enregistrement d'un vol

Double cliquer sur Début de l'enregistrement à ::HDE.
Un menu s'ouvre vous demandant d'entrer le nouvel horaire.

| LIDREVILLE              |   |
|-------------------------|---|
| Heure recalée           | × |
| Valider l'heure recalée | _ |
| OK Annuler              |   |

- Entrer la nouvelle heure sous le format hh :mm
- Cliquer sur OK pour valider.

#### Modifier l'heure d'un vol

- Double cliquer sur Estimé à ::HR
  - Un menu s'ouvre vous demandant d'entrer le nouvel horaire.

| LIDKE   | nue            |
|---------|----------------|
| Heure   | ecalée 🎫 🔤     |
| Valider | Theure recalée |
| 8:20    |                |
|         | OK Annuler     |

- Entrer la nouvelle heure sous le format hh :mm
- Cliquer sur OK pour valider

#### Modifier un horaire pour cause de retard

- Double cliquer sur Retardé à ::HR
  - Un menu s'ouvre vous demandant d'entrer le nouvel horaire (heure recalée).

| LIDKEVILLE         |         |   |
|--------------------|---------|---|
| Heure recalée      |         | × |
| Valider l'heure re | calée   |   |
|                    |         |   |
| OK                 | Annuler |   |
|                    |         |   |

- Entrer la nouvelle heure sous le format hh :mm
- Cliquer sur 0K pour valider

## Affecter une ressource à un vol

- Faire un clic droit sur le vol concerné.
  - Un menu contextuel s'ouvre.

| AD | PDate locale | Ninue loc | mn | Flight_1 | Vol No | <b>JATA</b> | Airoport                    | CK open                    | CK Close | GT Open Parte | Flight Information | h. locale | an |
|----|--------------|-----------|----|----------|--------|-------------|-----------------------------|----------------------------|----------|---------------|--------------------|-----------|----|
| p  | 06/02/2017   | 7         | 30 | 18 125   | 125    | LEV         | LINNEVILLE                  |                            | 06-00    | 05:30         |                    | 7         | 30 |
| ٨  | 06/02/2017   | 8         | 00 | NRG 301  | 181    | LEV         | LIBREVILLE                  |                            | 06:30    | 06/00         |                    |           | 0  |
| b  | 06/02/2017   | 8         | 30 | NRG 102  | 182    | LEV         | LIBREVILLE                  |                            | 06:50    | 06:20         |                    |           | 20 |
| A. | 06/02/2017   |           | 30 | 18 125   | 136    | LEV         | LIDREVILLE                  |                            | 82-68    | 02-30         |                    |           | 20 |
| D  | 06/02/2017   | 10        | 00 | 10 127   | 127    | LEV         | LEADVILLE AV                | Ajouter information de vol |          |               |                    | 10        | 0  |
| D. | 06/02/2017   | 10        | 00 | HLU 01   | 01     | GAX         | GAMBA EM                    | Effecer information de vol |          |               |                    | 10        | 0  |
| A. | 06/02/2017   | 12        | 00 | HLU 02   | 02     | GAR         | GAMBA                       | ARA                        |          |               |                    |           | 0  |
| p  | 06/02/2017   | 13        | 30 | HLU 03   | 03     | GAX         | AMBA Affecter une ressource |                            |          |               |                    | 13        | 30 |
| ٨. | 06/02/2017   | 25        | 00 | HEU D4   | 04     | GAX         | GAMEA Va                    | ABA Valider to year        |          |               |                    | 15        | Þ  |
| Þ  | 06/02/2017   | 36        | 55 | NRG 152  | 152    | LEV         | LINEVILE DECK PAGE          |                            |          |               | 16                 | \$5       |    |
| A  | 06/02/2017   | 17        | 00 | NRS 105  | 105    | LEV         | LIDREVILLE                  |                            | 25:30    | 15:00         |                    | 17        | 0  |
| A  | 06/02/2017   | 17        | 15 | LØ 128   | 120    | LEV         | LIPROVILLE                  |                            | 15:45    | 15:15         |                    | 17        | 15 |
| D. | 06/02/2017   | 17        | 25 | NRG 105  | 196    | LEV         | LEAEVILLE                   |                            | 15:55    | 15:25         |                    | 17        | 25 |
| p  | 06/02/2017   | 18        | 30 | 18 313   | 311    | LEV         | LEREVILLE                   |                            | 17:00    | 18:30         |                    | 18        | 30 |
|    | 06/02/2017   | 10        | 80 | 18 135   | 128    | LEV         | LINEVILLE                   |                            | 18-20    | 12.50         |                    | 19        | 50 |

- Cliquer sur Affecter une ressource.
- La fenêtre <u>Affectation des ressource</u> s'ouvre.

| Affectation des re | STOUT OF           | R                  |
|--------------------|--------------------|--------------------|
| Tout effacer (FA)  | Enregistrer        | (ER)               |
| Ouitter            | / chiegistiei      | (10)               |
| Quitter            |                    |                    |
| Terminal           |                    |                    |
|                    | Terminal           |                    |
|                    | Hall               |                    |
|                    | Desta(a)           |                    |
|                    | Pone(s)            |                    |
| Si plusieur        | s portes, séparez  | les par un tiret - |
| Attivée            |                    |                    |
| Tapis              |                    |                    |
| bagages            |                    |                    |
| Si plusier         | urs tapis, séparez | les par un tiret - |
|                    |                    |                    |
|                    |                    |                    |
|                    |                    |                    |
|                    |                    |                    |
|                    |                    |                    |
|                    |                    |                    |
|                    |                    |                    |
|                    |                    |                    |
|                    |                    |                    |
|                    |                    |                    |
|                    |                    |                    |
|                    |                    |                    |

• Compléter les ressources.

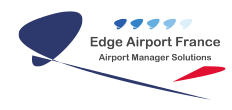

• Cliquer sur Enregistrer ou appuyer sur la touche F8 du clavier pour valider.

## Effacer les informations de vol

- Faire un clic droit sur le vol concerné.
  - Un menu contextuel s'ouvre.

| AD | PDate locale | NIV.# ICC | mn  | FLight_1 | Vol No | JATA | Airoport     | CK open                                                                              | CK Close | GT Open Parts | Flight Information | h. locale | an |
|----|--------------|-----------|-----|----------|--------|------|--------------|--------------------------------------------------------------------------------------|----------|---------------|--------------------|-----------|----|
| p  | 06/02/2017   | 7         | 30  | 18 125   | 125    | LEV  | LIBREVILLE   |                                                                                      | 06-00    | 05:30         |                    | 7         | 30 |
| ٨. | 06/02/2017   | 8         | 80  | NRG 301  | 181    | LEV  | LIBREVILLE   |                                                                                      | 06:30    | 06-00         |                    | 8         | ¢  |
| b  | 06/02/2017   | 8         | 30  | NRG 202  | 182    | LEV  | LIBREVILLE   |                                                                                      | 06:50    | 06:30         |                    | 8         | 20 |
| ٨. |              |           |     |          |        |      | LIPREVILLE   |                                                                                      | 82-58    | 02-30         |                    |           | 20 |
| D  | 06/02/2017   | 10        | 00  | LØ 127   | 127    | LEV  | LEADVILLE AV | Ajouter information de vol                                                           |          |               | 10                 | 0         |    |
| D. | 06/02/2017   | 30        | 00  | HEU 01   | 01     | GAX  | GAMBA ER     | MIDA Effects information de vol<br>MIDA Affecter une resource<br>MIDA Valider le vol |          |               |                    | 50        | 0  |
| A. | 06/02/2017   | 12        | 00  | HEU 02   | 02     | GAX  | GAMBA        |                                                                                      |          |               |                    | 12        | 0  |
| p  | 06/02/2017   | 13        | 30  | HLU 03   | 03     | GAX  | GAMBA        |                                                                                      |          |               |                    | 13        | 30 |
| ٨. | 06/02/2017   | 18        | 00  | HEU D4   | 04     | GAX  | GAMEA Va     |                                                                                      |          |               |                    | 15        | p  |
| Þ  | 06/02/2017   | 36        | \$5 | NRS 152  | 152    | LEV  | LIREVILLE    |                                                                                      | 1110     | 14030         |                    | 16        | 55 |
| A  | 06/02/2017   | 17        | 00  | NRG 105  | 105    | LEV  | LEREVELE     |                                                                                      | 25:30    | 15:00         |                    | 17        | 0  |
| A  | 06/02/2017   | 17        | 15  | LØ 128   | 128    | LEV  | LEREVELE     |                                                                                      | 15:45    | 15:15         |                    | 17        | 15 |
| D  | 06/02/2017   | 17        | 25  | NRG 305  | 196    | LEV  | LIBREVILLE   |                                                                                      | 15:55    | 15:25         |                    | 17        | 25 |
| p  | 06/02/2017   | 18        | 30  | 18 313   | 311    | LEV  | LIBREVILLE   |                                                                                      | 17:00    | 15:30         |                    | 18        | 30 |
| A, | 06/02/2017   | 19        | 90  | L8 135   | 138    | LEV  | LINARALLE    |                                                                                      | 38129    | 17/50         |                    | 19        | 50 |

• Cliquer sur Effacer information de vol.

### Fin du guide

From:

https://oldwiki.embross-airport-services.com/ - Documentation Embross (ex Edge Airport)

Permanent link: https://oldwiki.embross-airport-services.com/doku.php?id=guides:utilisation:fidspage:fidshandler

Last update: 21/09/2017 14:55

# **Edge Airport France**

# **Airport Manager Solutions**

Phone: +33 553 801 366

Service commercial : contact@edge-airport.com

Support technique : support@edge-airport.com

Edge Airport France SAS au capital de 150 000 €

RCS Bergerac 529 125 346 Les Lèches TVA : FR53529125346 / EORI : FR52912534600039 Tel : +33(0)553 801 366 contact@edge-airport.com www.edge-airport.com